## **Blancco Mobile Diagnostics and Erasure - Remote Support** Tool

BMDE Remote Support Tool can be installed on a Windows machine in order to remotely control a Blancco Mobile Diagnostics and Erasure -station.

In order to start using the Remote Support Tool download and install the tool to a Windows machine and set up the connection from the Blancco Mobile Diagnostics and Erasure. Once you have the settings configured, BMDE client machines are capable of calling in to the Remote Support Tool where you can accept the remote connection.

If you have issues establishing the connection, make sure that traffic on TCP port 15911 is allowed on your network.

| BMDEremote                                                                                                    |  |  | × |  |  |
|----------------------------------------------------------------------------------------------------|--|--|---|--|--|
| blancco                                                                                                    |  |  |   |  |  |
| Example User-1                                                                                                 |  |  |   |  |  |
| <b>Incoming connection</b><br>Customer Name:<br>Customer Location:<br>Erasure Provider:<br>Erasure Technician: |  |  |   |  |  |
| Decline Accept                                                                                                 |  |  |   |  |  |

Download the BMDE Remote Support Tool from the link below:

## **BMDE Remote Support Tool**

## Required settings on the BMDE client side

- 1. From the login screen, open "System settings"
- Select "Admin Control"-tab and enter your admin password
   Select "Other settings"

| Admin control                                                                                                    |                                |   |
|----------------------------------------------------------------------------------------------------|--------------------------------|---|
|                                                                                                    | Remove admin password          |   |
|                                                                                                    | Change admin password          |   |
|                                                                                                    | Adjust user permissions        |   |
|                                                                                                    | Other settings                 |   |
|                                                                                                    | Import & export settings       |   |
|                                                                                                    | maakina ta "Onling gunnart ID" |   |
| rovide the IP address of your windows                                                                                           | machine to Online support IP   |   |
| Miscellaneous items                                                                                                    |                                |   |
| Miscellaneous items                                                                                                    | fielde                         | Г |
| Miscellaneous items Deface content of admin controlled                                                                          | fields                         | [ |
| Miscellaneous items<br>Deface content of admin controlled<br>Reset USB controllers                                              | fields                         | [ |
| Miscellaneous items<br>Deface content of admin controlled<br>Reset USB controllers                                              | fields                         | [ |
| Miscellaneous items Deface content of admin controlled Reset USB controllers User to autologin Option outport ID://FXDEDIMENTAL | fields                         | [ |

5. Click "OK" to save the changes

Calling from BMDE client to the Remote Support Tool

You can call to the Remote Support Tool either from the Login screen or after logging in to the system

- Calling from the Login screen

   Hover over the "Monitor" icon on the lower part of the user interface
   Fill in username, session ID and User
   Click "Call now"

|         | blancco<br>Mobile Device Eraser |                                                  |         |
|---------|---------------------------------|--------------------------------------------------|---------|
| Login   |                                 | ٩                                                |         |
| Blancco |                                 |                                                  |         |
|         |                                 |                                                  |         |
|         |                                 | Call online<br>Username:<br>Session ID:<br>User: | support |

- Calling after logging in to the system

   Hover over the "Monitor" icon on the lower left of the user interface
   Fill in username and session ID
   Click "Call now"

| Call online sup | port     |
|-----------------|----------|
| Username:       |          |
| Session ID:     |          |
|                 | Call now |
| ₽.              |          |